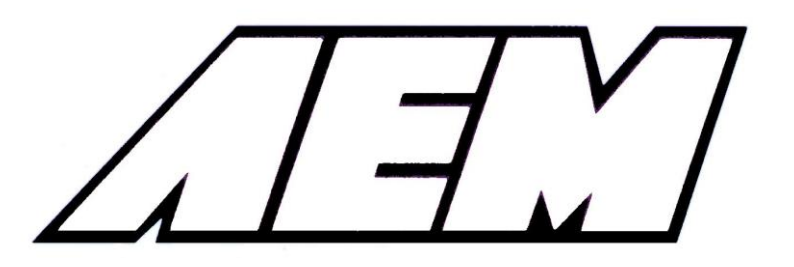

## Installation Instructions for: EMS P/N 30-6050

# 00-01 Acura Integra 98-99 Acura 2.3CL 98-02 Honda Accord 99-00 Honda Civic

#### WARNING:

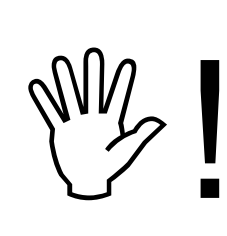

This installation is not for the tuning novice nor the PC illiterate! Use this system with <u>EXTREME</u> caution! The AEM EMS System allows for total flexibility in engine tuning. Misuse of this product can destroy your engine! If you are not well versed in engine dynamics and the tuning of management systems or are not PC literate, please do not attempt the installation. Refer the installation to an AEM-trained tuning shop. A list of tuners can be found in the "AEM EMS Tuning" subsection of the AEM Electronics Forums at <u>http://www.aempower.com</u> or by calling 800-423-0046.

NOTE: AEM holds no responsibility for any engine damage that results from the misuse of this product!

# This product is legal in California for racing vehicles only and should never be used on public highways.

ADVANCED ENGINE MANAGEMENT INC. 2205 126<sup>th</sup> Street Unit A Hawthorne, CA. 90250 Phone: (310) 484-2322 Fax: (310) 484-0152 Http://www.aempower.com Instruction Part Number: 10-6050 rev A (revised Nov 2009) © 2009 Advanced Engine Management, Inc. Thank you for purchasing an AEM Engine Management System.

The AEM Engine Management System (EMS) is the result of extensive development on a wide variety of cars. Each system is engineered for the particular application. The AEM EMS differs from all others in several ways. The EMS is a stand alone system, which completely replaces the factory ECU and features unique Plug and Play Technology, which means that each system is configured especially for your make and model of car without any jumper harnesses. There is no need to modify your factory wiring harness and in most cases your car may be returned to stock in a matter of minutes.

For stock and slightly modified vehicles, the supplied startup calibrations are configured to work with OEM sensors, providing a solid starting point for beginner tuning. For more heavily modified cars, the EMS can be reconfigured to utilize aftermarket sensors and has many spare inputs and outputs allowing the elimination of add-on rev-limiters, boost controllers, nitrous controllers, fuel computers, etc. It also includes a configurable onboard 1MB data logger that can record any 16 EMS parameters at up to 250 samples per second. Every EMS comes with all functions installed and activated; there is no need to purchase options or upgrades to unlock the full potential of your unit.

The installation of the AEM EMS on the supported vehicles uses the stock sensors and actuators. After installing the AEMTuner software, the startup calibration will be saved to the following folder on your PC:

#### C:\Program Files\AEM\AEMTuner\Calibrations\Honda-Acura\

Multiple calibrations may be supplied for each EMS; additional details of the test vehicle used to generate each calibration can be found in the Calibration Notes section for that file.

Please visit the AEM Performance Electronics Forum at http://www.aempower.com and register. We always post the most current strategy release, PC Software and startup calibrations online. On the forum, you can find and share many helpful hints/tips to make your EMS perform its best.

#### TUNING NOTES AND WARNING:

While the supplied startup calibration may be a good starting point and can save considerable time and money, it will not replace the need to tune the EMS for your specific application. AEM startup calibrations are not intended to be driven aggressively before tuning. We strongly recommend that every EMS be tuned by someone who is already familiar with the AEM software and has successfully tuned vehicles using an AEM EMS. Most people make mistakes as part of the learning process; be warned that using your vehicle as a learning platform can damage your engine, your vehicle, and your EMS.

#### Read and understand these instructions **<u>BEFORE</u>** attempting to install this product.

#### 1) Install AEMTuner software onto your PC

The latest version of the AEMTuner software can be downloaded from the AEMTuner section of the AEM Performance Electronics forums. Series 2 units are not well supported by the older AEMPro tuning software.

#### 2) Remove the Stock Engine Control Unit

- a) Access the stock Engine Control Unit (ECU). The location of the ECU on the OBD2 Hondas is behind the passenger side kick panel.
- b) Carefully disconnect the wiring harness from the ECU. Avoid excessive stress or pulling on the wires, as this may damage the wiring harness. Some factory ECUs use a bolt to retain the factory connectors, and it must be removed before the harness can be disconnected. There may be more than one connector, and they must all be removed without damage to work properly with the AEM ECU. Do not cut any of the wires in the factory wiring harness to remove them.
- c) Remove the fasteners securing the ECU to the car body, and set them aside. Do not destroy or discard the factory ECU, as it can be reinstalled easily for street use and troubleshooting.

#### 3) Install the AEM Engine Management System

- a) Plug the factory wiring harness into the AEM EMS and position it so the wires are not pulled tight or stressed in any manner. Secure the EMS with the provided Velcro fasteners.
- b) Plug the comms cable into the EMS and into your PC.
- c) Turn the ignition on but do not attempt to start the engine.
- d) The USB drivers must be installed the first time you connect to a Series 2 EMS with an onboard USB port. When the Series 2 EMS is connected to the PC's USB port and receiving power from the vehicle, the "Found New Hardware" window will appear. Select "Install from a list of specific location (Advanced)" and browse to the following folder: C:\Program Files\AEM\AEMTuner\USB Drivers (Series 2)\

| Found New Hardware Wi | zard                                                                                                    | Found New Hardware Wizard                                                                                                    |  |  |  |  |  |  |  |  |  |
|-----------------------|----------------------------------------------------------------------------------------------------|----------------------------------------------------------------------------------------------------|--|--|--|--|--|--|--|--|--|
|                       | Welcome to the Found New<br>Hardware Wizard                                                                                                    | Please choose your search and installation options.                                                                                                    |  |  |  |  |  |  |  |  |  |
|                       | This wizard helps you install software for:                                                                                                    | <ul> <li>Search for the best driver in these locations.</li> </ul>                                                                                                    |  |  |  |  |  |  |  |  |  |
|                       | AEM25 ECU                                                                                                    | Use the check boxes below to limit or expand the default search, which includes local<br>paths and removable media. The best driver found will be installed.                                                         |  |  |  |  |  |  |  |  |  |
|                       | If your hardware came with an installation CD or floppy disk, insert it now.                                                                                         | Search removable media (floppy, CD-ROM)  ✓ Include this location in the search:  rogram Files\AEM\AEMTuner\USB Drivers (Series 2) ✓ Browse                                                                           |  |  |  |  |  |  |  |  |  |
|                       | What do you want the wizard to do? <ul> <li>Install the software automatically (Recommended)</li> <li>Install from a list or specific location (Advanced)</li> </ul> | Don't search. I will choose the driver to install.<br>Choose this option to select the device driver from a list. Windows does not guarantee that<br>the driver you choose will be the best match for your hardware. |  |  |  |  |  |  |  |  |  |
|                       | Click Next to continue.                                                                                                    |                                                                                                    |  |  |  |  |  |  |  |  |  |
|                       | < Back Next > Cancel                                                                                                    | < Back Next > Cancel                                                                                                    |  |  |  |  |  |  |  |  |  |

e) With the AEMTuner software open, select ECU>>Upload Calibration to upload the startup calibration file (.cal) that most closely matches the vehicle's configuration to be tuned. Check the Notes section of the calibration for more info about the vehicle it was configured for. These files can be found in the following folder: C:\Program Files\AEM\AEMTuner\Calibrations\Honda-Acura\ f) Set the throttle range: Select Wizards>>Set Throttle Range and follow the onscreen instructions. When finished, check that the 'Throttle' channel never indicates less than 0.2% or greater than 99.8%, this is considered a sensor error and may cause some functions including idle feedback and acceleration fuel to operate incorrectly.

#### 4) Ready to begin tuning the vehicle.

- a) Before starting the engine, verify that the fuel pump runs for a couple of seconds when the key is turned on and there is sufficient pressure at the fuel rail.
   If a MAP sensor is installed, check that the Engine Load indicates something near atmospheric pressure (approximately 101kPa or 0 PSI at sea level) with the key on and engine off. Press the throttle and verify that the 'Throttle' channel responds but the Engine Load channel continues to measure atmospheric pressure correctly.
- b) Start the engine and make whatever adjustments may be needed to sustain a safe and reasonably smooth idle. Verify the ignition timing: Select Wizards>>Ignition Timing Sync from the pull-down menu. Click the 'Lock Ignition Timing' checkbox and set the timing to a safe and convenient value (for instance, 10 degrees BTDC). Use a timing light and compare the physical timing numbers to the timing value you selected. Use the Sync Adjustment Increase/Decrease buttons to make the physical reading match the timing number you selected.
- c) Note: This calibration needs to be properly tuned before driving the vehicle. It is intended for racing vehicles and may not operate smoothly at idle or part-throttle. <u>NEVER TUNE THE VEHICLE WHILE DRIVING</u>

#### 5) Troubleshooting an engine that will not start

- a) Double-check all the basics first... engines need air, fuel, compression, and a correctly-timed spark event. If any of these are lacking, we suggest checking simple things first. Depending on the symptoms, it may be best to inspect fuses, sufficient battery voltage, properly mated wiring connectors, spark using a timing light or by removing the spark plug, wiring continuity tests, measure ECU pinout voltages, replace recently-added or untested components with known-good spares. Check that all EMS sensor inputs measure realistic temperature and/or pressure values.
- b) If the EMS is not firing the coils or injectors at all, open the Start tab and look for the 'Stat Sync'd' channel to turn ON when cranking. This indicates that the EMS has detected the expected cam and crank signals; if Stat Sync'd does not turn on, monitor the Crank Tooth Period and T2PER channels which indicate the time between pulses on the Crank and T2 (Cam) signals. Both of these channels should respond when the engine is cranking, if either signal is not being detected or measuring an incorrect number of pulses per engine cycle the EMS will not fire the coils or injectors.
- c) If the Engine Load changes when the throttle is pressed this usually indicates that there is a problem with the MAP sensor wiring or software calibration (when the EMS detects that the MAP Volts are above or below the min/max limits it will run in a failsafe mode using the TPS-to-Load table to generate an artificial Engine Load signal using the Throttle input). This may allow the engine to sputter or start but not continue running properly.

### Application Notes for EMS P/N 30-6050 00-01 Integra, 98-02 Accord, 99-00 Civic

| Make:                     | Acura/Honda                | Spare Injector Drivers: | Inj 5, Pin D1        |
|---------------------------|----------------------------|-------------------------|----------------------|
| Model:                    | Various, see list above    | Spare Injector Drivers: | Inj 6, Pin B19       |
| Years Covered:            | Various, see list above    | Spare Injector Drivers: | Inj 7, Pin D2        |
| Engine Displacement:      | 1.6L - 2.3L                | Spare Injector Drivers: | Inj 8, Pin B16       |
| Engine Configuration:     | Inline 4                   | Spare Injector Drivers: | Inj 9, Pin A12/A13   |
| Firing Order:             | 1-3-4-2                    | Spare Injector Drivers: | Inj 10, Pin C11      |
| N/A, S/C or T/C:          | N/A                        | Spare Injector Drivers: | Inj 11, Pin A14      |
| Load Sensor Type:         | MAP                        | Spare Injector Drivers: | Inj 12, Pin A10      |
| Map Min:                  | 0.32V @ -13.9 PSI          |                         |                      |
| Map Max:                  | 4.84V @ 10.94 PSI          | Spare Coil Drivers:     | Coil 2, Pin C12      |
| # Coils:                  | 1                          | Spare Coil Drivers:     | Coil 3, Pin C13      |
| EMS Ignition driver type: | 5-0V, Rising Edge trigger  | Spare Coil Drivers:     | Coil 4, Pin C14      |
|                           |                            | Spare Coil Drivers:     | Coil 7, Pin A13 **   |
| # Injectors:              | 4                          | Spare Coil Drivers:     | Coil 8, Pin A22 **   |
| Factory Injectors:        | 190-290cc/min Saturated    |                         |                      |
| Factory Inj Resistors:    | No                         | Boost Solenoid:         | PW 2, Pin D16        |
| Injection Mode:           | Sequential                 | EGT #1 Location:        | Pin A5               |
| Knock Sensors used:       | 1                          | EGT #2 Location:        | Pin D7               |
| Lambda Sensors used:      | 2 (aftermarket wideband:   | EGT #3 Location:        | Pin A30              |
|                           | factory O2 not supported)  | EGT #4 Location:        | Pin C5               |
| Idle Motor Type:          | Duty-controlled Solenoid   | Spare 0-5V Channels:    | ADCR03, Pin A29      |
|                           | (Rotary for D16Y7)         |                         |                      |
| Main Relay Control:       | No                         | Spare 0-5V Channels:    | ADCR11, Pin C6       |
| Crank Pickup Type:        | Magnetic (2-wire)          | Spare 0-5V Channels:    | ADCR13, Pin C24      |
| Crank Teeth/Cycle:        | 24                         | Spare 0-5V Channels:    | ADCR14, Pin D8       |
| Cam Pickup Type:          | Magnetic (2-wire)          | Spare Low Side Driver:  | Low Side 1, Pin A2   |
| Cam Teeth/Cycle:          | 1                          | Spare Low Side Driver:  | Idle 2, Pin A28      |
| Transmissions Offered:    | M/T, A/T                   | Spare Low Side Driver:  | Idle 4, Pin D5       |
| Trans Supported:          | M/T Only                   | Spare Low Side Driver:  | Idle 6, Pin B17      |
| Drive Options:            | FWD                        | Spare Low Side Driver:  | Idle 8, Pin B25      |
| Supplied Connectors:      | Plug D with spare pins     | Spare Low Side Driver:  |                      |
|                           |                            | Check Engine Light:     | Low Side 10, Pin A18 |
| Plug-N-Pin kit:           | AEM part# 35-2610          | Spare High Side Driver: | High Side 2, Pin B7  |
|                           | (includes plugs A-D, pins) | Spare High Side Driver: | High Side 4, Pin D4  |
|                           |                            | Spare High Side Driver: |                      |
|                           |                            | Spare Switch Input:     | Switch 1, Pin A32    |
|                           |                            | Spare Switch Input:     | Switch 2, Pin D11    |
|                           |                            | Spare Switch Input:     | Switch 3, Pin D12    |
|                           |                            | Spare Switch Input:     | Switch 5, Pin A26    |
|                           |                            |                         |                      |

**WARNING:** \*\*The Coil7 and Coil 8 outputs are intended only for use with ignitors (or smart coils with built-in ignitors). Do not connect these pins directly to 2-wire direct-fire ignition coils (a.k.a. 'dumb' coils); doing so will damage your EMS and void your warranty.

All switch input pins must connect to ground, the switch should not provide 12V power to the EMS because that will not be detected as on or off. Connecting 12V power to the switch input pins may damage your EMS and void your warranty.

The function of the following pins have been changed from the original 30-1050 EMS, please see pinout chart for more info: A1, A10, A11, A13, A14, A22, B24, D10, D14, D15

#### EMS Fuel Map, Boost Fuel Trim Table

The 30-6100 maps provided utilize the "Boost Fuel Trim Table" to provide a 1:1 fuel compensation above and below atmospheric pressure. In the startup calibration, the "Boost Fuel TrimTable" is configured to provide twice as much fuel when the manifold pressure is twice as high and half the fuel when the manifold pressure is half as high; this should help simplify the tuning process for different vacuum and boost levels. Notice the values in the main "Fuel Map" do not change above 100 kPa (0 psi boost), the fuel correction is being made by the "Boost Fuel Trim Table." Note: the "Boost Fuel Trim Table" must be adjusted if a different MAP sensor is installed or if the Load breakpoints are adjusted. The Boost Fuel Correct value should be set to -90 at 10kPa, 0 at 100 kPa, +100 at 200 kPa, +200 at 300 kPa, etc...

#### S2000 Engine Coolant Temperature Gauge (ECT) Functionality

For customers interested in using the Honda S2000 gauge cluster, please note that the 30-6050 EMS is configured to drive the factory S2000 ECT gauge by sending the appropriate signal on pin A1. This signal is calibrated to use the OEM Honda S2000 engine coolant sensor and may not be accurate if used with OEM coolant sensors from the Civic or Integra.

#### Solution for distributed ignition 'kick back' when cranking:

With the Series 1 EMS, some vehicles would experience erratic ignition timing at low RPM. The most noticeable symptom would be an engine that 'kicks back' when cranking, and in some cases the EMS would count timing errors or lose 'Stat Sync' at low engine speeds.

These problems have been eliminated by adjusting calibration settings in Series 2 Honda EMS startup calibrations, but could be re-introduced by converting Series 1 calibrations or copying values from Series 1 calibrations. If users wish to convert old Series 1 calibrations for use with the new Series 2 EMS, please ensure that the following options and tables match the Series 2 startup calibration:

Crank H Sens Below, Crank L Sens Above, Cam(T2) H Sens Below, Cam(T2) L Sens Above, Coil Dwell Factor, Dwell Max, Dwell Min, Dwell vs RPM (table), Dwell vs Batt Volts (table)

#### Wiring accessories to the EMS:

Please follow this suggested wiring diagram when adding accessories such as UEGO gauges, Boost Control solenoids, or switches for use with the EMS. Note that wire polarity is not important for the Boost Control Solenoid.

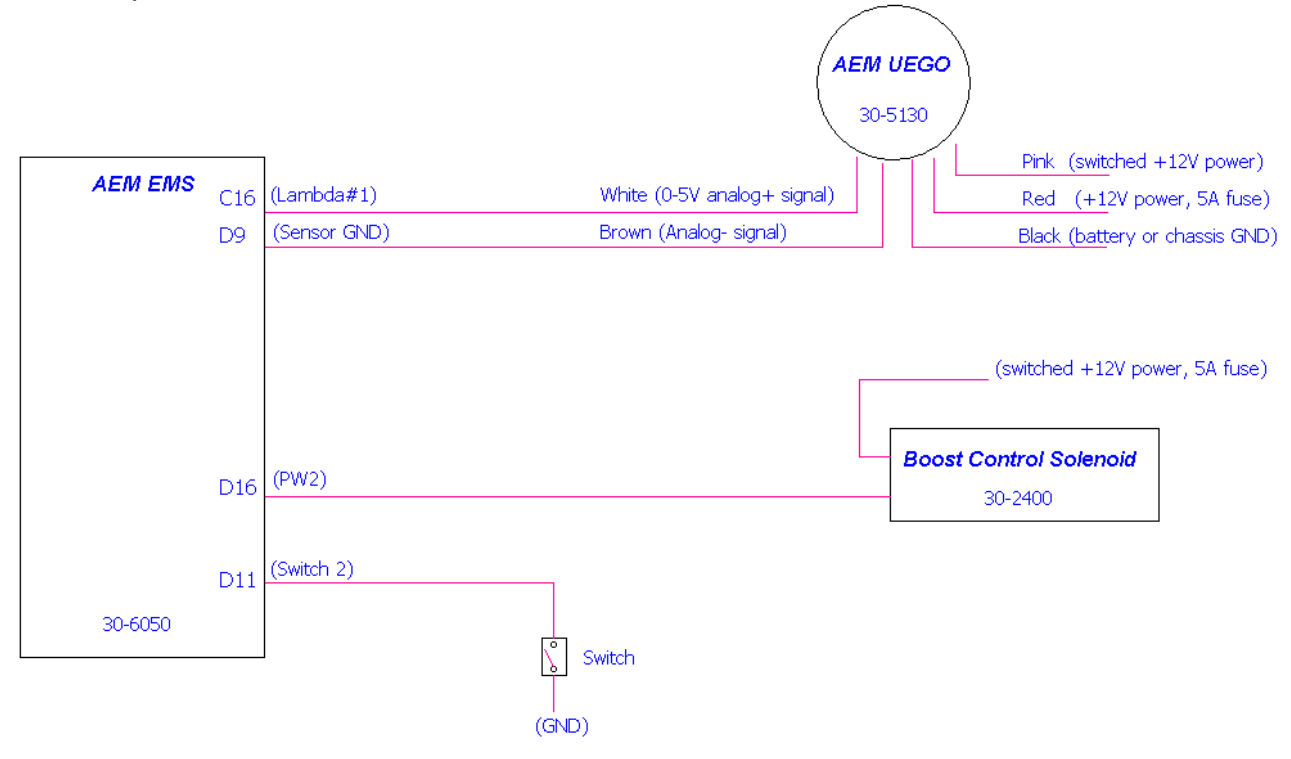

### Connection Diagram for EMS P/N 30-6050 00-01 Integra, 98-02 Accord, 99-00 Civic

| Pin #     | 00-01 Integra / 98-02 Accord / 99-00 Civic | AEM EMS 30-6050     | I/O    | Availability                         |
|-----------|--------------------------------------------|---------------------|--------|--------------------------------------|
| A1        |                                            | Coolant dash signal | Output | Dedicated, for use with S2000 dash   |
| A2        |                                            | Low Side Driver 1   | Output | Avail, Switched Ground, 1.5A Max     |
| A3        | EVAP Bypass Solenoid Valve                 | Low Side Driver 3   | Output | PnP For Bypass Solenoid              |
| A4        | EVAP Control Canister Vent                 | Low Side Driver 5   | Output | PnP For Control Canister Vent        |
| A5        |                                            | EGT 1               | Input  | Avail, jumper set for 0-5V Input     |
| A6        | EVAP Purge Control Solenoid                | Low Side Driver 4   | Output | PnP For EVAP Purge Control           |
| A7        |                                            | Sensor Ground       | Output | Avail, Sensor Ground                 |
| <b>A8</b> | Secondary 02 Heater Control                | Low Side Driver 12  | Output | Avail, Switched Ground, 1.5A Max     |
| A9        |                                            | T3 (Vehicle Speed)  | Input  | **This pin connects to C23 also**    |
| A10       | Service Check Signal                       | Injector 12         | Output | Avail, Switched Ground, 1.5A Max     |
| A11       |                                            | PW3                 | Output | Avail, Switched Ground, 1.5A Max     |
| A12       |                                            | Injector 9          | Output | Avail, Switched Ground, 1.5A Max     |
| A13       |                                            | Coil 7              | Output | Avail, 0/5V falling edge signal      |
| A14       |                                            | Injector 11         | Output | Avail, Switched Ground, 1.5A Max     |
| A15       |                                            | Low Side Driver 11  | Output | **This pin connects to A16 also**    |
| A16       | Fuel Pump Relay                            | Low Side Driver 11  | Output | PnP For Fuel Pump                    |
| A17       | A/C Clutch Relay                           | Low Side Driver 6   | Output | PnP For A/C Clutch                   |
| A18       | Malfunction Indicator Light                | Low Side Driver 10  | Output | PnP For MIL                          |
| A19       | Engine Speed Pulse                         | Tach Output (LS7)   | Output | PnP For Tach                         |
| A20       | Radiator Fan Control                       | Low Side Driver 8   | Output | PnP For Rad Fan Control              |
| A21       | K-Line                                     | +12V Switched       | Output | Dedicated, filtered 12V power        |
| A22       |                                            | Coil 8              | Output | Avail, 0/5V falling edge signal      |
| A23       | Secondary O2 Sensor                        | Lambda #2           | Input  | PnP For Lambda 32                    |
| A24       | Starter Switch Signal                      | Cranking            | Input  | PnP For Starter Switch               |
| A25       |                                            | Idle #3             | Output | Avail, Switched Ground, 1.5A Max     |
| A26       | P/S Pressure Switch                        | Switch 5            | Input  | Avail, Switch must connect to ground |
| A27       | A/C Switch Signal                          | Switch 6            | Input  | PnP For A/C Request                  |
| A28       |                                            | Idle #2             | Output | Avail, Switched +12v, 1.5A Max       |
| A29       | Fuel Tank Pressure Sensor                  | MAF                 | Input  | Avail, 0-5V Input                    |
| A30       | Electrical Load Detector                   | EGT #3              | Input  | Avail, jumper set for 0-5V Input     |
| A31       |                                            | Sensor Ground       | Output | Avail, Sensor Ground                 |
| A32       | Brake Switch Signal                        | Switch 1            | Input  | Avail, Switched Input                |

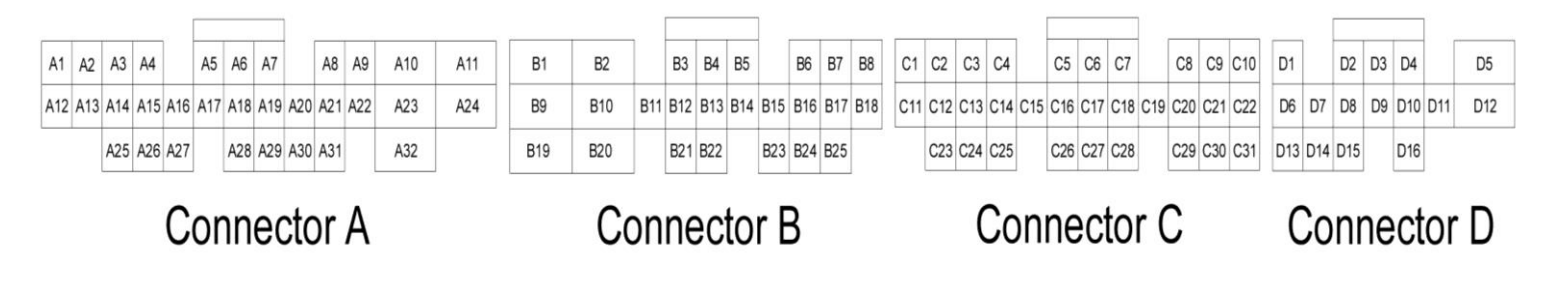

| Pin #      | 00-01 Integra / 98-02 Accord / 99-00 Civic | AEM EMS 30-6050    | I/O    | Availability                     |
|------------|--------------------------------------------|--------------------|--------|----------------------------------|
| B1         | Power Source 1                             | +12V Switched      | Both   | Dedicated                        |
| B2         | Power Ground 1                             | Power Ground       | Both   | Dedicated                        |
| B3         | Injector 2                                 | Injector 2         | Output | PnP For Injector 2               |
| B4         | Injector 3                                 | Injector 3         | Output | PnP For Injector 3               |
| B5         | Injector 4                                 | Injector 4         | Output | PnP For Injector 4               |
| <b>B6</b>  | Idle Air Control Valve +                   | PW 1i              | Output | PnP For Idle Control Solenoid    |
| B7         |                                            | High Side Driver 2 | Output | Avail, Switched +12v, 1.5A Max   |
| <b>B</b> 8 |                                            | Idle #5            | Output | Avail, Switched Ground, 1.5A Max |
| B9         | Power Source 2                             | +12V Switched      | Both   | Dedicated                        |
| B10        | Power Ground 2                             | Power Ground       | Both   | Dedicated                        |
| B11        | Injector 1                                 | Injector 1         | Output | PnP For Injector 1               |
| B12        | VTEC solenoid Valve                        | High Side Driver 1 | Output | PnP For VTEC Solenoid            |
| B13        | Ignition Control Module                    | Coil 1             | Output | PnP Coil 1, Rising Edge trigger  |
| B14        |                                            |                    |        | Not Used                         |
| B15        | Idle Air Control Valve -                   | PW1                | Output | PnP For Idle Control Solenoid    |
| B16        | Intake Air Bypass Solenoid                 | Injector 8         | Output | PnP For IAB Solenoid             |
| B17        |                                            | Idle #6            | Output | Avail, Switched +12v, 1.5A Max   |
| B18        |                                            | Idle #7            | Output | Avail, Switched Ground, 1.5A Max |
| B19        |                                            | Injector 6         | Output | Avail, Switched Ground, 1.5A Max |
| B20        | Logic Ground 1                             | Power Ground       | Both   | Dedicated                        |
| B21        | Voltage Back Up                            | Permanent +12V     | Input  | PnP For Perm Power               |
| B22        | Logic Ground 2                             | Power Ground       | Both   | Dedicated                        |
| B23        | Idle Air Control Valve                     | PW1                | Output | PnP For Idle Control Motor       |
| B24        |                                            | Knock 2            | Input  | Available, software knock filter |
| B25        |                                            | Idle #8            | Output | Avail, Switched +12v, 1.5A Max   |

| A1 / | A2<br>\13 | A3<br>A14<br>A25 | A4<br>A15<br>A26 | 5 A10 | 6 A | 17 A | A6<br>418<br>428 | A7<br>A19<br>A29 | ) A2 | A<br>0 A<br>0 A | 48<br>21 /<br>31 | A9<br>A22 | A10<br>A23<br>A32 | A11<br>A24 | B1<br>B9<br>B19 | B2<br>B10<br>B20 | B11 | B3<br>B12<br>B21 | B4<br>B13<br>B22 | B5<br>B14 | B15<br>B23 | B6<br>B16<br>B24 | B7<br>B17<br>B25 | B8<br>B18 | C1<br>C11 | C2<br>C12<br>C23 | C3<br>C13<br>C24 | C4<br>C14<br>C25 | C15 | C5<br>C16<br>C26 | C6<br>C17<br>C27 | C7<br>C18<br>C28 | C19 | C8<br>C20<br>C29 | C9<br>C21<br>C30 | C10<br>C22<br>C31 | D1<br>D6<br>D13 | D7 | D2<br>D8<br>D15 | D3<br>D9 | D4<br>D1(<br>D1( | ) D1 <sup>1</sup> | D5<br>1 D1: | 2 |
|------|-----------|------------------|------------------|-------|-----|------|------------------|------------------|------|-----------------|------------------|-----------|-------------------|------------|-----------------|------------------|-----|------------------|------------------|-----------|------------|------------------|------------------|-----------|-----------|------------------|------------------|------------------|-----|------------------|------------------|------------------|-----|------------------|------------------|-------------------|-----------------|----|-----------------|----------|------------------|-------------------|-------------|---|
|      | ļ         |                  |                  | С     | 0   | n    | n                | e                | ct   | 01              | r                | A         |                   | 1          |                 | С                | on  | ne               | эс               | to        | r E        | 3                |                  | 1         |           |                  | (                | Co               | n   | ne               | ec               | to               | r ( | 2                |                  |                   | (               | C  | n               | ne       | ÷C               | to                | r D         |   |

| Pin #      | 00-01 Integra / 98-02 Accord / 99-00 Civic | AEM EMS 30-6050    | I/O    | Availability                           |
|------------|--------------------------------------------|--------------------|--------|----------------------------------------|
| C1         | Primary O2 Heater Control                  | Low Side Driver 2  | Output | Avail, Switched Ground, 1.5A Max       |
| C2         | Alternator Control                         |                    |        | Not Used                               |
| C3         | Knock Sensor 1                             | Knock 1            | Input  | PnP For Knock 1                        |
| C4         |                                            | Coil 1             | Output | **This pin connects to B13 also**      |
| C5         | Alternator FR Signal                       | EGT #4             | Input  | Avail, jumper set for 0-5V Input       |
| <b>C</b> 6 |                                            | ADCR11             | Input  | Available, 0-5V in                     |
| <b>C7</b>  | Sensor Ground 1                            | Sensor Ground      | Output | Dedicated, Sensors only                |
| <b>C</b> 8 | CKP +                                      | Crank Sensor       | Input  | PnP For Crank Sensor                   |
| C9         | CKP -                                      | Timing Ground      | Output | PnP For Timing Ground                  |
| C10        | VTEC Pressure Switch Signal                | Switch 4           | Input  | PnP For VTEC Oil Press Sw              |
| C11        |                                            | Injector 10        | Output | Avail, Switched Ground, 1.5A Max       |
| C12        |                                            | Coil 2             | Output | Avail, Coil Output                     |
| C13        |                                            | Coil 3             | Output | Avail, Coil Output                     |
| C14        |                                            | Coil 4             | Output | Avail, Coil Output                     |
| C15        |                                            | Lambda 2           | Input  | Avail, 0-5v Lambda 2 input             |
| C16        | Primary O2 Sensor                          | Lambda 1           | Input  | Avail, 0-5v Lambda 1 input             |
| C17        | MAP Sensor                                 | MAP                | Input  | PnP For 0-5v MAP Sensor                |
| C18        | Sensor Ground 2                            | Sensor Ground      | Output | Dedicated, Sensors only                |
| C19        | Sensor Voltage 1                           | +5V Sensor         | Output | Dedicated, Sensors only                |
| C20        | TDC +                                      | T4 (Spare Speed)   | Input  | Avail, Speed Input                     |
| C21        | TDC -                                      | Timing Ground      | Output | Avail, Speed Ground                    |
| C22        | Crank Fluctuation Sensor                   | Knock #2           | Input  | Avail, Knock Sensor                    |
| C23        | Vehicle Speed Sensor                       | T3 (Vehicle Speed) | Input  | PnP Vehicle Speed Sensor               |
| C24        |                                            | ADCR13             | Input  | Available, 0-5V in, 100k pull up to 5v |
| C25        | Intake Air Temp Sensor                     | AIT                | Input  | PnP AIT Sensor                         |
| C26        | Engine Coolant Temp Sensor                 | Coolant            | Input  | PnP ECT Sensor                         |
| C27        | Throttle Position Sensor                   | TPS                | Input  | PnP TPS Sensor                         |
| C28        | Sensor Voltage 2                           | +5V Sensor         | Output | PnP Sensor Vcc                         |
| C29        | CYP +                                      | Cam                | Input  | Dedicated, Cam Sensor                  |
| C30        | CYP -                                      | Timing Ground      | Output | Dedicated                              |
| C31        | Timing Ground                              | Timing Ground      | Output | Dedicated                              |

| A1 A<br>A12 A | 2<br>13 / | A3<br>A14 | A4<br>A15 | 5 A1 | 6 A | A5<br>\17 | A6<br>A18 | A7  | 9 A2 | 20 / | A8<br>A21 | A9<br>A22 | A10<br>A23 | A11<br>A24 | B1<br>B9 | B2<br>B10 | B11 | B3<br>B12 | B4<br>2 B13 | B5 | i<br>4 B1 | B6    | 5 B<br>6 B | 7 B | 18<br>18 | C1<br>C11 | C2<br>C12 | C3<br>C13 | C4<br>C14 | C15 | C5<br>C16 | C6<br>C17 | C7<br>C18 | C19 | C8  | C9<br>) C2 | ) C1<br>1 C2 | 0 1<br>2 | D1<br>D6 | D7  | D2<br>D8 | D3<br>D9 | D4<br>D10 | D11 | D5<br>D12 |
|---------------|-----------|-----------|-----------|------|-----|-----------|-----------|-----|------|------|-----------|-----------|------------|------------|----------|-----------|-----|-----------|-------------|----|-----------|-------|------------|-----|----------|-----------|-----------|-----------|-----------|-----|-----------|-----------|-----------|-----|-----|------------|--------------|----------|----------|-----|----------|----------|-----------|-----|-----------|
|               | /         | A25       | A26       | 6 A2 | 7   |           | A28       | A29 | 9 A3 | 30 / | A31       |           | A32        |            | B19      | B20       |     | B21       | 1 B22       |    | B23       | 3 B2- | 4 B2       | 25  |          |           | C23       | C24       | C25       |     | C26       | C27       | C28       | 1   | C29 | ) C3       | 0 C3         | 1        | D13      | D14 | D15      |          | D16       |     |           |
|               |           |           |           | C    | C   | on        | n         | e   | ct   | 0    | r         | A         |            |            |          | С         | on  | n         | ec          | tc | r         | В     |            |     |          |           |           | (         | Co        | n   | ne        | ec        | to        | r ( | С   |            |              |          | С        | 0   | nr       | ne       | ct        | tor | D         |

| Pin # | 00-01 Integra / 98-02 Accord / 99-00 Civic | AEM EMS 30-6050    | I/O    | Availability                           |  |  |  |  |  |  |
|-------|--------------------------------------------|--------------------|--------|----------------------------------------|--|--|--|--|--|--|
| D1    |                                            | Injector 5         | Output | Avail, Switched Ground, 1.5A Max       |  |  |  |  |  |  |
| D2    |                                            | Injector 7         | Output | Avail, Switched Ground, 1.5A Max       |  |  |  |  |  |  |
| D3    |                                            | Idle #1            | Output | Avail, Switched Ground, 1.5A Max       |  |  |  |  |  |  |
| D4    |                                            | High Side Driver 4 | Output | Avail, Switched +12v, 1.5A Max         |  |  |  |  |  |  |
| D5    |                                            | Idle #4            | Output | Avail, Switched +12v, 1.5A Max         |  |  |  |  |  |  |
| D6    |                                            | +5V Sensor         | Output | Avail, 5V sensor reference power       |  |  |  |  |  |  |
| D7    |                                            | EGT #2             | Input  | Avail, jumper set for 0-5V Input       |  |  |  |  |  |  |
| D8    |                                            | ADCR14             | Input  | Available, 0-5V in, 100k pull up to 5v |  |  |  |  |  |  |
| D9    |                                            | Sensor Ground      | Output | Avail, Sensor Ground                   |  |  |  |  |  |  |
| D10   |                                            | CAN1H              |        | Dedicated                              |  |  |  |  |  |  |
| D11   |                                            | Switch 2           | Input  | Avail, Switched GND Input              |  |  |  |  |  |  |
| D12   |                                            | Switch 3           | Input  | Avail, Switched GND Input              |  |  |  |  |  |  |
| D13   |                                            | High Side Driver 3 | Output | Avail, Switched +12v, 1.5A Max         |  |  |  |  |  |  |
| D14   |                                            | CAN1L              |        | Dedicated                              |  |  |  |  |  |  |
| D15   |                                            | Baro Volts         |        | Avail, 0-5V input                      |  |  |  |  |  |  |
| D16   |                                            | PW 2               | Output | Avail, Boost Solenoid Output           |  |  |  |  |  |  |

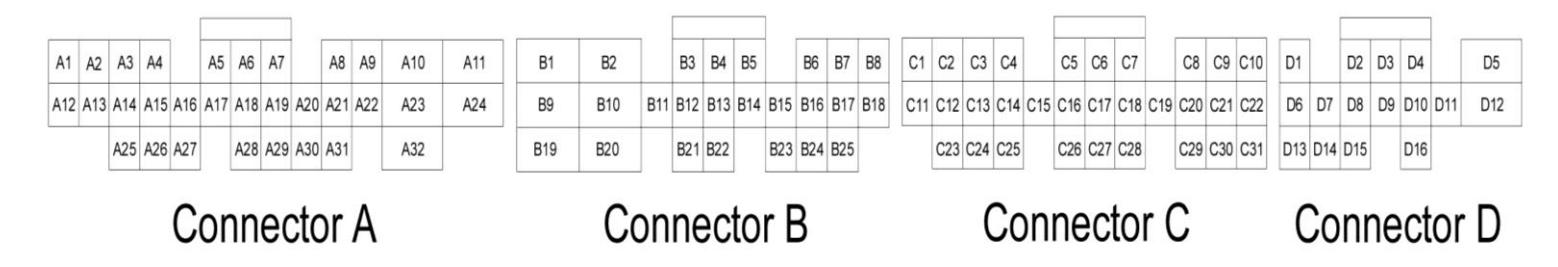

<u>30-1050 (Series 1) vs 30-6050 (Series 2) OBD2B Honda EMS pin differences:</u> The EMS functions assigned to certain pins have been changed and no longer match the 30-1050 EMS. Unless otherwise noted, the following pins and functions will need to be manually reconfigured after using AEMTuner to convert a V1.19 (30-1050, Series 1 EMS) calibration for use with the 30-6050 Series 2 hardware.

| Pin | OBD2B Honda          | 30-1050 function | 30-6050 function | Notes                                   |  |  |  |  |  |  |  |  |
|-----|----------------------|------------------|------------------|-----------------------------------------|--|--|--|--|--|--|--|--|
| A1  |                      | Coil #5          | Coolant dash sig | Coil 5 not available                    |  |  |  |  |  |  |  |  |
| A10 | Service Check Signal | Injector #10i    | Injector 12      | Inj12 controlled independently of Inj10 |  |  |  |  |  |  |  |  |
| A11 |                      | PW #2i           | PW 3             | PW3 controlled independently of PW2     |  |  |  |  |  |  |  |  |
| A13 |                      | Injector #9i     | Coil 7           | Use A14 for injector output (INJ 11)    |  |  |  |  |  |  |  |  |
| A14 |                      | FM               | Injector 11      | FM not available                        |  |  |  |  |  |  |  |  |
| A22 |                      | Low Side #9      | Coil 8           | Low Side 9 not available                |  |  |  |  |  |  |  |  |
| B24 |                      |                  | Knock 2          |                                         |  |  |  |  |  |  |  |  |
| D10 |                      |                  | CAN1H            |                                         |  |  |  |  |  |  |  |  |
| D14 |                      |                  | CAH1L            |                                         |  |  |  |  |  |  |  |  |

### **AEM Electronics Warranty**

Advanced Engine Management Inc. warrants to the consumer that all AEM Electronics products will be free from defects in material and workmanship for a period of twelve months from date of the original purchase. Products that fail within this 12-month warranty period will be repaired or replaced when determined by AEM that the product failed due to defects in material or workmanship. This warranty is limited to the repair or replacement of the AEM part. In no event shall this warranty exceed the original purchase price of the AEM part nor shall AEM be responsible for special, incidental or consequential damages or cost incurred due to the failure of this product. Warranty claims to AEM must be transportation prepaid and accompanied with dated proof of purchase. This warranty applies only to the original purchaser of product and is non-transferable. All implied warranties shall be limited in duration to the said 12-month warranty period. Improper use or installation, accident, abuse, unauthorized repairs or alterations voids this warranty. AEM disclaims any liability for consequential damages due to breach of any written or implied warranty on all products manufactured by AEM. Warranty returns will only be accepted by AEM when accompanied by a valid Return Merchandise Authorization (RMA) number. Product must be received by AEM within 30 days of the date the RMA is issued.

Please note that before AEM can issue an RMA for any electronic product, it is first necessary for the installer or end user to contact the tech line at 1-800-423-0046 to discuss the problem. Most issues can be resolved over the phone. Under no circumstances should a system be returned or a RMA requested before the above process transpires.

AEM will not be responsible for electronic products that are installed incorrectly, installed in a non approved application, misused, or tampered with.

Any AEM electronics product can be returned for repair if it is out of the warranty period. There is a minimum charge of \$50.00 for inspection and diagnosis of AEM electronic parts. Parts used in the repair of AEM electronic components will be extra. AEM will provide an estimate of repairs and receive written or electronic authorization before repairs are made to the product.